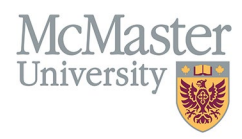

# How to Correct Faculty Appointments in FHS DB (HR)

Target Audience: Human Resources/Faculty Relations

Updated April 27, 2023

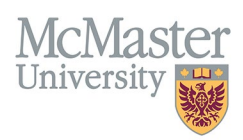

## **OVERVIEW**

This document outlines how to view academic appointments for faculty members in Faculty of Health Sciences. Some information in FHS DB will be read-only as it is coming either from Mosaic or MedSIS. Other information can be updated based on your security permissions.

We had created a Faculty Relations role that will allow any user that is assigned to this role to view all appointments as well as edit any historical appointments whether they came from ATP or Mosaic.

# **MOSAIC IMPORT**

Right now, we process academic appointment coming from Mosaic on monthly basis. Our goal is to progress to a **nightly routine** that would pull all active appointments from Mosaic to FHS DB.

We only bring in active appointments. So if appointment lapses or faculty retire or leave, the appointment line drops from the import file and the record in FHS DB will be flagged with Details Missing warning. This means that the record must be adjusted in FHS DB manually with the end date.

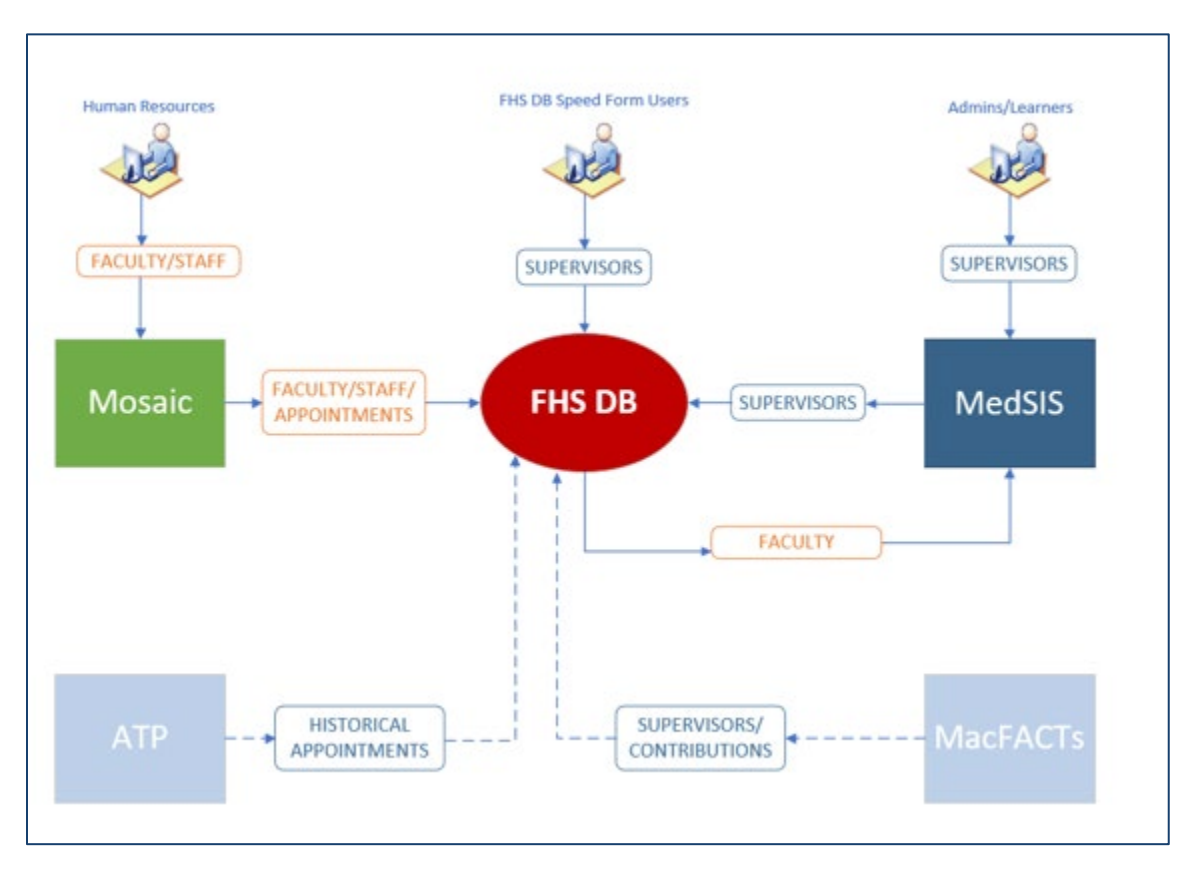

# LOGIN TO FHS-DB

Login to the system using your MacID/password or local login.

If you have any questions about how to login, refer to this user guide on our website <u>How to Login to FHS DB</u>

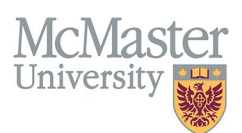

## **PERSONNEL SEARCH**

The Personnel Search will allow users to search for a list of faculty based on some search criteria. You can search by rank, department, appointment end date range (to see who has an appointment ending soon) as well as other criteria.

## **APPOINTMENT STATUS VS FACULTY STATUS**

| Personnel Search           |                                                                                                    |
|----------------------------|----------------------------------------------------------------------------------------------------|
| Q Search Clear Save Filter | ]                                                                                                    |
| Personal Information       |                                                                                                    |
| Last Name                  |                                                                                                    |
| First Name                 |                                                                                                    |
| Email                      |                                                                                                    |
| Spoken Languages<br>Select | Status of appointments coming from<br>Mosaic - includes appointment flags<br>(Date Overlap, Date Gap, Primary<br>Missing etc. |
| Appointment Ending Between | то                                                                                                    |
| Appointment Status         |                                                                                                    |
| Appointment Type           |                                                                                                    |
| -Select                    |                                                                                                    |
| Faculty Status             |                                                                                                    |
| -Select-                   | Faculty Status in FHS DB - New,                                                                                               |
| Flagged 🗌                  | on the Mosaic appointment.                                                                                                    |

APPOINTMENT STATUS is a status of the imported appointment line once it is processed in FHS DB. The import functionality involves series of validation processes that verify the existing appointments in comparison to the new ones coming from Mosaic. There can be some appointment errors (missing end dates, overlapping appointment etc.) that are flagged using the Appointment Status. These can be validated and fixed in Mosaic and subsequently in FHS DB.

This Appointment Status filter will allow you to view the exception and errors in appointments being flagged from the Mosaic Import. If you would like to see only Active records, filter on Active here.

**FACULTY STATUS is used to determine the status of faculty members in FHS DB**. This will be mostly used by department to determine what new faculty had been added to Mosaic. Eventually we will tie Alerts and Notifications to this status to alert the departments of new faculty.

#### There are 4 statuses:

- 1. **Draft** any new faculty added to Mosaic where the Start Date is in the future.
- 2. **New** any new faculty added to Mosaic where the Start Date is in the past.
- 3. Active faculty with active appointment.
- 4. **Historical** faculty with no active appointments.

The system should bring anyone **New** from Mosaic and allow the departments to view the appointments and add any information needed. Then the status should be changed to **Active** (manual switch). If the appointment lapses or is terminated, the system will automatically change the status (overnight process) to **Historical**.

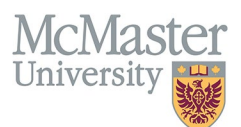

## **APPOINTMENT STATUS**

There are various flags that are set every time a new appointment import from Mosaic is run. The process checks all appointments being imported against the existing ones in FHS DB. If there are any discrepancies, a flag is set in the Appointment Status field. You can filter on all flags by selecting the statuses in the Appointment Status field.

| Appointment Status | What it means?                                                                                                    |
|--------------------|----------------------------------------------------------------------------------------------------|
| Active             | Active appointment. No issues.                                                                                                    |
| Date Gap           | There is a gap between 2 appointments. If legitimate time between, exception can be set by overwriting the flag.                                                                                                  |
| Date Missing       | There are 2 concurrent appointments both with missing end dates. Most of the time, one of the appointments should be ended in Mosaic.                                                                             |
| Date Overlap       | There are 2 or more concurrent appointments overlapping with dates. These should be corrected in Mosaic and FHS-DB (if appointment in the past)                                                                   |
| Detail Missing     | When appointments end in Mosaic, they do not come in the Mosaic Import anymore. This results in flagging the existing appointment in FHS DB with this flag to alert us to end the previous appointment in FHS DB. |
| Ignore             | This flag was used to ignore certain appointments coming from Mosaic and it is not currently used.                                                                                                    |
| Inactive           | All appointments that end will switch to Inactive                                                                                                    |
| New                | This flag is set for any appointments that are brand new (new faculty)                                                                                                    |
| Primary Missing    | McMaster faculty can have a primary appointment outside of FHS, and secondary appointment with FHS. We need to set these as exceptions in the FHS DB appointment field.                                           |

The highlighted statuses above have an action item associated with them that needs to be resolved by either HR or with HR's help. Sometimes, they need to be edited in Mosaic, other times in FHS DB and in rare cases in both systems.

If an appointment being corrected in Mosaic is still active, then the change will correct itself in FHS DB on the next import. If an appointment being corrected is in the past, they it must be changed in Mosaic AND in FHS DB as well.

There are 2 ways to view the flagged records – in the **Imported Staff Appointment** screen or directly in the **Personnel Information** menu for Academic Appointments.

NOTE: Date Gaps and Primary Appointments Missing can only be corrected in the Imported Staff Appointment screen as this is the only place where you can set the exception flags.

## FLAGS THAT CAN BE RESOLVED IN EMPLOYMENT HISTORY

#### **Date Missing**

Sometime there are 2 appointments with no end dates. Since we can only have 1 active primary appointment at a time, we need to correct this in Mosaic and/or FHS DB. Search for any Date Missing appointments by selecting the Date Missing as the Appointment Status in the Personnel Screen and click Search.

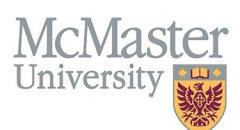

| Email                      |    | CFPC       |
|----------------------------|----|------------|
| Spoken Languages           |    | Department |
| -Select-                   |    | -Select-   |
| Appointment Ending Between | То | Divisions  |
|                            |    | -Select-   |
| Appointment Status         |    | Rank       |
| Date Missing ×             |    | Select     |

Select one or more faculty and view their profile. Navigate to the Employment Details menu and review the flagged records.

| August 1997                                                                                                    |                                      | 1 of                        | 482 🕨 🗰                      |                                                                        |                   |                       | Active   |
|----------------------------------------------------------------------------------------------------|--------------------------------------|-----------------------------|------------------------------|------------------------------------------------------------------------|-------------------|-----------------------|----------|
| Rank:         Lecturer (Adjunct)           Department:         School of Nursing           Division:         Division: | CPS<br>Prin                          | SO/Other ID:<br>mary Email: |                              | Teaching Location:<br>McMaster Building/Offic                          | e:                |                       |          |
| Department Information                                                                                                 |                                      |                             |                              |                                                                        |                   |                       |          |
| Employee ID: Union Code: OTA                                                                                           | Employee Class: OTA                  |                             |                              |                                                                        |                   |                       |          |
| Academic Appointments Teaching Location                                                                                | Program Roles Sabbatical Eligibility | Flag Employment History     |                              | The record in ATP was<br>not terminated so now<br>it overlaps with the |                   |                       |          |
| Showing 1 to 3 of 3 entries                                                                                            |                                      |                             |                              | Mosaic record                                                          |                   | Filter                |          |
| Employee Number                                                                                                    | Rank 🔶 Type 🍦 Ran                    | nk Type 🝦 Full / Part 🔶 El  | mployee Class 🔶 Union        | Division Start Date                                                    | End<br>Date Sourc | e   Status            | ۰ ÷      |
| 001028793 School of Nursing                                                                                            | Lecturer (Adjunct) Primary Fac       | culty Part-Time O           | ther Academic Other Academic | 2019-08-01                                                             | 2022-06-30 Mosai  | Inactive (Inactive)   | ø        |
| 001028793 School of Nursing                                                                                            | Assistant Professor Primary Fac      | culty Full-Time             |                              | 2008-07-01                                                             | ATP               | Active (Date Missing) |          |
| 001028793 School of Nursing                                                                                            | Lecturer Primary Fac                 | culty Full-Time             |                              | 2005-07-01                                                             | 2008-06-30 ATP    | Inactive (Inactive)   | ø        |
| Show 25 * entries                                                                                                    |                                      |                             |                              |                                                                        |                   | Previous              | s 1 Next |

Correct the record by editing it and adding the proper end date.

#### Date Overlap

Sometime there are 2 appointments that are overlapping. Since we can only have 1 active primary appointment at a time, we need to correct this in Mosaic and/or FHS DB. Search for any Date Overlap appointments by selecting the Date Overlap as the Appointment Status in the Personnel Screen and click Search.

| Spoken Languages           |    | Department |
|----------------------------|----|------------|
| -Select-                   |    | -Select-   |
| Appointment Ending Between | То | Divisions  |
|                            | -  | -Select-   |
| Appointment Status         |    | Rank       |
| Date Overlap ×             |    | -Select-   |

Select one or more faculty and view their profile. Navigate to the Employment Details menu and review the flagged records.

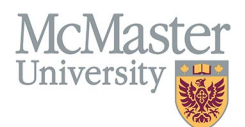

| HOME / EMPLOYMENT DETAILS                                                                                                    |                                                  |                                                             |
|----------------------------------------------------------------------------------------------------|--------------------------------------------------|-------------------------------------------------------------|
| Allow, Start (Stag                                                                                                    | 1 of 477 🕨 🕨                                     | Active                                                      |
| Rank:         Assistant Professor         CP SO/Other ID           Department:         Anesthesiology         Primary Email:           Division:         Division:         Division: | ):<br>:                                          | Teaching Location:<br>McMaster Building/Office:             |
| Department Information                                                                                                    |                                                  |                                                             |
| Employee ID: Union Code: CFA Employee Class: SCL                                                                                                    |                                                  |                                                             |
| Academic Appointments Teaching Location Program Roles Sabbatical Eligibility Flag                                                                                                    | Employment History                               | 2 overlapping PRIMARY                                       |
| Showing 1 to 2 of 2 entries                                                                                                    |                                                  | Filter                                                      |
| Employee Number 💠 Department 💠 Rank 🔶 Type 🔶 Rank Type                                                                                                    | e 💠 Full / Part 🔶 Employee Class 🔶 Union 🌲 Divis | ion      Start End      Date Source      Status      Status |
| 200010740 Anesthesiology Assistant Professor Primary Faculty                                                                                                    | Full-Time Special Clinical Faculty               | 2022-05-31 2025-06-30 Mosaic Active (Active)                |
| 200010740 Anesthesiology Assistant Clinical Professor Primary Faculty                                                                                                    | Part-Time Other Academic Other Academic          | 2021-09-01 2024-06-30 Mosaic Active (Date Overlap)          |
| Show 25 * entries                                                                                                    |                                                  | Previous 1 Next                                             |

Navigate to the next faculty to view more flagged records.

## FLAGS THAT HAVE TO BE RESOLVED IN IMPORTED STAFF APPOINTMENTS

There are 3 flags (issues) that must be resolved in the Imported Staff Appointments screen. Here is where the exception to the rules will be applied.

Navigate to the Imported Staff Appointments screen and filter on Data Gap, Details Missing and Primary Missing flags.

| HOME / MOSAIC STAFF APPOINTMENTS  |                 |          |            |                                                       |         |           |             |          |            |            |         |           |          |
|-----------------------------------|-----------------|----------|------------|-------------------------------------------------------|---------|-----------|-------------|----------|------------|------------|---------|-----------|----------|
| Status                            |                 |          | Staff      | Member                                                |         |           |             | Source   |            |            |         |           |          |
| -Select-                          |                 |          |            |                                                       |         |           |             | -Select- |            |            |         |           |          |
|                                   |                 |          |            | You can filter by Staff Membe<br>Source (Mosaic, ATP) | r,      |           |             |          |            |            | Q Searc | h 5 Reset | 🛓 Export |
| Showing 1 to 25 of 12,863 entries |                 |          |            |                                                       |         |           |             |          |            |            | Filter  |           |          |
| Name                              | Employee Number | Mac Id 🔶 | Department | Rank                                                  | Type    | Rank Type | Full / Part | Division | Starting   | Ending     | Source  | Status    | ÷ •      |
| 400227122, DUPLICATE ID # SEE     | 200005730       | DKHALAF  | Oncology   | Assistant Professor                                   | Primary | Faculty   | Full-Time   |          | 2018-05-01 | 2021-06-30 | Mosaic  | Inactive  | 1        |
| Abadir, Anna                      | 000463859       | ABADIRAM | Psychiatry | Asst Clinical Prof (Adjunct)                          | Primary | Faculty   | Part-Time   |          | 2021-01-01 | 2024-06-30 | Mosaic  | Active    | ø        |
| Abbas, Minan                      | 200009212       | ABBASM42 | Medicine   | Assistant Professor                                   | Primary | Faculty   | Full-Time   |          | 2021-07-01 | 2024-06-30 | Mosaic  | Active    | 1        |
| Abbas, Minan                      | 200009212       | ABBASM42 | Medicine   | Clinical Scholar                                      | Primary | Faculty   | Full-Time   |          | 2020-07-01 | 2021-06-30 | Mosaic  | Inactive  | 1        |

This screen shows all appointments brought over from Mosaic or ATP. The system groups them into a summary record based on the rank. To view the details, you need to drill down by clicking the edit button.

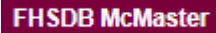

| McMas      | ter |
|------------|-----|
| University |     |

| C Edit Appointment Summary                 |                                                                                                    |                                      |                    |
|--------------------------------------------|----------------------------------------------------------------------------------------------------|--------------------------------------|--------------------|
| Name                                       | Department                                                                                                    | Rank                                 |                    |
| AND MADE                                   | School of Nursing                                                                                                 | Lecturer (Adjunct)                   |                    |
| Туре                                       | Rank Type                                                                                                    | Full / Part                          |                    |
| Primary                                    | Faculty                                                                                                    | Part-Time                            |                    |
| Start                                      | End                                                                                                    | Status                               |                    |
| 2019-08-01                                 | 2022-06-30                                                                                                    | Inactive                             |                    |
| Division                                   | External Primary Appointment                                                                                      | Allow Date Gap                       | Save X Back        |
| Showing 1 to 1 of 1 entries                | mosaic appointments as well as set the<br>exceptions for allowing Date Gaps and<br>External Primary Appointments. |                                      | Filter             |
| ID                                         | Rank Type 🔶 Full / Part                                                                                           | Start 🚽 End 🔶 Status 🔶 Source        | ce 🔶 Source ID 🔶 🔶 |
| 59566 School of Nursing Lecturer (Adjunct) | Faculty Part-Time                                                                                                 | 2019-08-01 2022-06-30 Inactive Mosai | ic 59523 🧪         |
| Show 25 * entries                          |                                                                                                    |                                      | Previous 1 Next    |
| C Other Primary Appointments               |                                                                                                    |                                      |                    |
| Showing 1 to 2 of 2 entries                |                                                                                                    |                                      | Filter             |
| Employee<br>Number                         | Rank Type 🔶 Full / Part                                                                                           | 🔶 Start 🚽 End 🍦 Status               | ♦ Source ♦ ♦       |
| School of Nursing Assistant Professor      | Faculty Full-Time                                                                                                 | 2008-07-01 Date Missing              | ATP 🧪              |
| School of Nursing Lecturer                 | Faculty Full-Time                                                                                                 | 2005-07-01 2008-06-30 Inactive       | ATP 🧳              |

### **Details Missing**

Since we are only bringing in active appointments from Mosaic, every time that an appointment is ended (retirement, termination, end date) in Mosaic, the record is dropped from our import. The system will know this and mark the existing record in FHS DB with a Details Missing flag. The only way to resolve this is to update the end date of that appointment in FHS DB.

| Aller and the second second se |                                              | 1 of 105 🕨 🗰                 |                                                 |                                                  | Active                  |
|----------------------------------------------------------------------------------------------------|----------------------------------------------|------------------------------|-------------------------------------------------|--------------------------------------------------|-------------------------|
| Rank:         Assistant Professor (PT)           Department:         Family Medicine           Division:         Division:                                                                                                    | CPSO/Other ID:<br>Primary Email:             |                              | Teaching Location<br>McMaster Building          | :<br>/Office:                                    |                         |
| Department Information                                                                                                    |                                              |                              |                                                 |                                                  |                         |
| Employee ID: Union Code: C                                                                                                    | TA Employee Class: OTA                       |                              |                                                 | This appointment was                             |                         |
| Academic Appointments Teaching Location                                                                                                    | Program Roles Sabbatical Eligibility Flag    | Employment History           |                                                 | import file so it needs<br>to be corrected here. |                         |
| Showing 1 to 2 of 2 entries                                                                                                    |                                              |                              |                                                 |                                                  | Filter                  |
| Employee Number 🔶 Department                                                                                                    | Rank 💠 Type 🔶 Rank Type                      | Full / Part 🔶 Employee Class | ⊕ Union     ⊕ Division     ⊕     Start     Date | ▼ Date ♥ ♦ Source                                |                         |
| 200000752 Family Medicine                                                                                                    | Assistant Professor (PT) Primary Faculty     | Part-Time Other Academic     | Other Academic 2020-03-                         | 01 2023-06-30 Mosaic                             | Active (Detail Missing) |
| 200000752 Family Medicine                                                                                                    | Assistant Clinical Professor Primary Faculty | Part-Time                    | 2013-02-                                        | 01 2020-02-29 ATP                                | Inactive (Inactive)     |
| Show 25 v entries                                                                                                    |                                              |                              |                                                 |                                                  | Previous 1 Next         |

To fix this record, you need to go to the **Imported Staff Appointments**. Here filter on Detail Missing and search for your faculty. Click the edit button and adjust the end date. You will be forced to leave a comment so we can have an audit trail of adjusted active appointments.

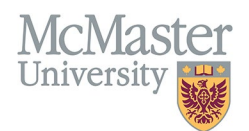

| C Edit Appointment Summary                    |                              |                         |                                        |              |
|-----------------------------------------------|------------------------------|-------------------------|----------------------------------------|--------------|
| Name                                          | Department                   |                         | Rank                                   |              |
| Annation from                                 | Family Medicine              |                         | Assistant Professor (PT)               |              |
| Туре                                          | Rank Type                    |                         | Full / Part                            |              |
| Primary                                       | Faculty                      |                         | Part-Time                              |              |
| Start                                         | End                          |                         | Status                                 |              |
| 2020-03-01                                    | 2023-06-30                   |                         | Detail Missing                         |              |
| Division                                      | External Primary Appointment |                         | Allow Date Gap                         |              |
|                                               |                              |                         | Adjust the end date<br>and click Save. | × Back       |
| Showing 1 to 1 of 1 entries                   |                              |                         | Filter                                 |              |
| ID ≑ Employee<br>Number ≑ Department ≑ Rank   | Rank Type                    | Full / Part 🍦 Start 🔻 I | End 🔶 Status 💠 Source 💠 Source ID      | \$           |
| 71576 Family Medicine Assistant Professor (PT | Faculty                      | Part-Time 2020-03-01    | 2023-06-30 Active Mosaic 71533         | 1            |
| Show 25 v entries                             |                              |                         | Pre                                    | vious 1 Next |
| C Other Primary Appointments                  |                              |                         |                                        |              |
| Showing 1 to 1 of 1 entries                   |                              |                         | Filter                                 |              |
| Employee Department Rank                      | Rank Type     Full           | Part 🔶 Start 🔺 End      | Status     Source     Source ID        | • •          |
| Family Medicine Assistant Clinical Professor  | Faculty Part-                | Time 2013-02-01 2020    | -02-29 Inactive                        | ø            |

#### Date Gap

Date gap is flagged anytime there is gap between appointments. These flags must be either acknowledged as an exception in FHS DB or fixed in Mosaic.

To search for any Date Gaps appointments, you have 2 options:

#### **OPTION 1 – Correct it in Employment Details**

• Select Date Gap as the Appointment Status in the Personnel Search and select all faculty with the Data Gap

| Spoken Languages              | Department                 |
|-------------------------------|----------------------------|
| -Select-                      | Select-                    |
| Appointment Ending Between To | Divisions                  |
| -                             | Select                     |
| Appointment Status            | Rank                       |
| Date Gap ×                    | Select                     |
| Appointment Type              | Teaching Role              |
| -Select-                      | -Select-                   |
| Faculty Status                | Primary Teaching Locations |
| -Select-                      | Colad                      |

• Navigate to the Employment Details menu to view the flagged records.

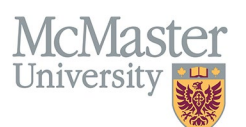

| × FHSDB McMaster                                                         |                                                        |                   |                            |                                                |                               |                           |                              |                |                  |                                    |             |        |                     | @ 🔒    |
|--------------------------------------------------------------------------|--------------------------------------------------------|-------------------|----------------------------|------------------------------------------------|-------------------------------|---------------------------|------------------------------|----------------|------------------|------------------------------------|-------------|--------|---------------------|--------|
| admin                                                                    | HOME / EMPLOYMENT DETAILS                              |                   |                            |                                                |                               |                           |                              |                |                  |                                    |             |        |                     |        |
| Home                                                                     |                                                        |                   |                            |                                                |                               | 1 of                      | 410 <b>&gt;&gt; &gt;&gt;</b> |                |                  |                                    |             |        |                     | Active |
| Personnel Info   Personnel Profile  General Detail  Personal Information | Rank: Asst Clinic<br>Department: Medicine<br>Division: | al Prof (Adjunct) |                            | CF<br>Pr                                       | PSO/Other ID:<br>imary Email: | ****                      |                              |                | Teachir<br>McMas | ng Location:<br>ter Building/Offic | e:          |        |                     |        |
| Contact Information                                                      | Department Informatio                                  | n                 |                            |                                                |                               |                           |                              |                |                  |                                    |             |        |                     |        |
| Education     Employment Details                                         | Employee ID:                                           | Union Code:       | DTA Employee Class:        | OTA                                            |                               |                           |                              |                |                  |                                    |             |        |                     |        |
| Professional Activities     Teaching Activities                          | Academic Appointments                                  | Teaching Locatio  | n Program Roles            | Sabbatical Eligibility                         | Flag                          | Employment History        | r                            |                |                  |                                    |             |        |                     |        |
| Research Activities                                                      | Showing 1 to 4 of 4 entries                            |                   |                            |                                                |                               |                           |                              |                |                  |                                    |             |        | Filter              |        |
| Payment Profiles                                                         | Employee Number                                        | Department        | Rank                       | $\prescript{output}$ Type $\prescript{output}$ | Rank Type                     | $\phi$ Full / Part $\phi$ | Employee Class               | 0 Union        | Division         | Start<br>Date                      | End<br>Date | Source | ≑ Status            | \$ \$  |
| Payment Dashboard                                                        | 006033651                                              | Medicine          | Asst Clinical Prof (Adjunc | t) Primary                                     | Faculty                       | Part-Time                 | Other Academic               | Other Academic |                  | 2021-07-01                         | 2024-06-30  | Mosaic | Active (Active)     | 1      |
| CV Management                                                            | 006033651                                              | Medicine          | Asst Clinical Prof (Adjunc | t) Primary                                     | Faculty                       | Part-Time                 | Other Academic               | Other Academic |                  | 2018-07-01                         | 2021-06-30  | ATP    | Inactive (Active)   | 1      |
| Preceptor Payments                                                       | 006033651                                              | Medicine          | Asst Clinical Prof (Adjunc | t) Primary                                     | Faculty                       | Part-Time                 | Other Academic               | Other Academic |                  | 2015-11-01                         | 2018-06-30  | ATP    | Inactive (Active)   | 1      |
| Reports                                                                  | 006033651                                              | Medicine          | Clinical Scholar           | Primary                                        | Faculty                       | Full-Time                 |                              |                |                  | 2014-07-01                         | 2015-06-30  | ATP    | Inactive (Date Gap) | 1      |
| System Administration                                                    | Show 25 * entries                                      |                   |                            |                                                |                               |                           |                              | Date gap be    | tween appoir     | itments                            |             |        | Previous            | 1 Next |

If this is a legitimate gap between appointment, you need to correct this in the **Imported Staff Appointments** window where you can acknowledge this gap – go to Option 2.

If this is a mistake and the gap needs to be closed by adjusting the start date or the end date, click on the edit button of the record to be adjusted and edit the date. The flag will be reset.

#### **OPTION 2 – Correct it in Imported Staff Appointments**

| × FHSDB McMaster                                |                                  |                                     |          |            |                     |         |           |               |          |            |            |          |          | G 🔒       |
|-------------------------------------------------|----------------------------------|-------------------------------------|----------|------------|---------------------|---------|-----------|---------------|----------|------------|------------|----------|----------|-----------|
| Martine Martin                                  | HOME / MOSAIC STAFF APPOINTMENTS |                                     |          |            |                     |         |           |               |          |            |            |          |          |           |
| Home                                            | Status                           |                                     |          | Staff Mer  | mber                |         |           |               | Source   |            |            |          |          |           |
| System Administration                           | Date Gap ×                       |                                     |          | 4          |                     |         |           |               | -Select- |            |            |          |          |           |
| Peoplesoft Import                               |                                  |                                     |          |            |                     |         |           |               |          |            |            | Q Search | 'D Reset | La Export |
| <ul> <li>Imported Staff Appointments</li> </ul> |                                  |                                     |          |            |                     |         |           |               |          |            |            |          |          |           |
| Personnel Info                                  | Showing 1 to 25 of 350 entries   |                                     |          |            |                     |         |           |               |          |            |            | Filter   |          |           |
|                                                 | Name                             | <ul> <li>Employee Number</li> </ul> | Mac Id   | Department | Rank                | Type    | Rank Type | 🔶 Full / Part | Division | Starting   | Ending     | Source   | § Status | ¢ _ ¢     |
|                                                 | Abdelshaheed, Rami               | 006033651                           | ABDELSR  | Medicine   | Clinical Scholar    | Primary | Faculty   | Full-Time     |          | 2014-07-01 | 2015-06-30 | ATP      | Date Gap |           |
|                                                 | Abdul Wahab, Muzafar Gani        | 006016787                           | ABDULWMG | Pediatrics | Assistant Professor | Primary | Faculty   | Full-Time     |          | 2013-01-01 | 2018-06-30 | ATP      | Date Gap | 1         |
|                                                 | Adelroth, Ellinor                | 001021693                           |          | Medicine   | Assistant Professor | Primary | Faculty   | Full-Time     |          | 1991-09-01 | 1993-08-31 | ATP      | Date Gap | 1         |

- Go to your System Administration menu  $\rightarrow$  Peoplesoft Import $\rightarrow$ Imported Staff Appointments
- Filter on Date Gap
- Click Edit to set the exception for Date Gap or to correct the gap by adjusting the appointment dates

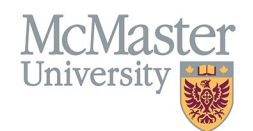

| C Edit Appointment Summary                      |                              |                                                                                       |                                                  |
|-------------------------------------------------|------------------------------|---------------------------------------------------------------------------------------|--------------------------------------------------|
| Name                                            | Department                   | Rank                                                                                  |                                                  |
| Abdelshaheed, Rami                              | Medicine                     | Clinical Scholar                                                                      |                                                  |
| Туре                                            | Rank Type                    | Full / Part                                                                           |                                                  |
| Primary                                         | Faculty                      | Full-Time                                                                             |                                                  |
| Start                                           | End                          | Status                                                                                |                                                  |
| 2014-07-01                                      | 2015-06-30                   | Date Gap                                                                              |                                                  |
| Division                                        | External Primary Appointment | Allow Date Gap                                                                        |                                                  |
|                                                 |                              | Option 2: If this gap is<br>correct, check off this<br>Allow Date Gap                 | Save × Back                                      |
| Showing 1 to 1 of 1 entries                     |                              |                                                                                       | Filter                                           |
| ID<br>Department<br>Number<br>Rank              |                              |                                                                                       | ♦ Source ID                                      |
| 114583 006033651 Medicine Clinical Scholar      | Faculty Full-Time 2014-0     | 7-01 2015-06-30 Inactive ATP                                                          | 16262 🧪                                          |
| Show 25 v entries                               |                              | 7                                                                                     | Previous 1 Next                                  |
| C Other Primary Appointments                    |                              | Option 1: If this gap is not correct, adjust<br>either the end date or the start date |                                                  |
| Showing 1 to 1 of 1 entries                     | _                            |                                                                                       | Filter                                           |
| Employee<br>Number                              | Rank Type 👙 Full / Part      | Start 🔺 End 🖨 Status                                                                  | $\Rightarrow$ Source $\Rightarrow$ $\Rightarrow$ |
| 006033651 Medicine Asst Clinical Prof (Adjunct) | Faculty Part-Time            | 2015-11-01 2024-06-30 Active                                                          | Mosaic/ATP                                       |

### **Primary Missing**

Faculty must have 1 primary appointment and can have 1 or more secondary appointments Based on these rules, we flag all faculty that do not have a primary appointment in FHS. Since we only bring in FHS appointments through the Mosaic import, we do not have their primary appointments in other faculties. Each flagged record must be acknowledged in the **Imported Staff Appointments Screen**.

Search for Primary Missing status and click edit for the faculty you are trying to adjust.

| Status<br>Primary Missing ×   |                 | 4                   | Staff Member |                   |           |           |               | Source<br>-Select- |            |            |        |                 |          |
|-------------------------------|-----------------|---------------------|--------------|-------------------|-----------|-----------|---------------|--------------------|------------|------------|--------|-----------------|----------|
|                               |                 |                     |              |                   |           |           |               |                    |            |            | Q Sear | ch D Reset      | 🛓 Export |
| Showing 1 to 25 of 37 entries |                 |                     |              |                   |           |           |               |                    |            |            | Filter |                 |          |
| Name                          | Employee Number | Mac Id 🔶 Department |              | Rank              | † Type †  | Rank Type | 🔶 Full / Part | Division           | Starting   | Ending     | Source | Status          |          |
| Anglin, Rebecca               |                 | ANGLINR Medicine    |              | Joint Appointment | Secondary | Faculty   | Full-Time     |                    | 2010-07-01 | 2017-03-31 | ATP    | Primary Missing | 1        |
| Bayley, Stanley Thomas        |                 | Biochemistry        |              | Associate Member  | Secondary | Faculty   | Full-Time     |                    | 1992-07-01 |            | ATP    | Primary Missing |          |
| Bell, Russell Arthur          |                 | Biochemistry        |              | Joint Appointment | Secondary | Faculty   | Full-Time     |                    | 1996-07-01 | 2017-10-04 | ATP    | Primary Missing | 1        |
| Blimkie, Cameron Joseph R     |                 | Pediatrics          |              | Associate Member  | Secondary | Faculty   | Full-Time     |                    | 1985-11-01 |            | ATP    | Primary Missing | 1        |

If you can confirm that the faculty does have a primary appointment outside of FHS, select the External Primary Appointment check and click Save.

| C Edit Appointment Summary          |                           |                                   |                             |            |           |             |
|-------------------------------------|---------------------------|-----------------------------------|-----------------------------|------------|-----------|-------------|
| Name                                | Department                |                                   | Rank                        |            |           |             |
| regit females                       | Medicine                  |                                   | Joint Appointment           |            |           |             |
| Туре                                | Rank Type                 |                                   | Full / Part                 |            |           |             |
| Secondary                           | Faculty                   |                                   | Full-Time                   |            |           |             |
| Start                               | End                       |                                   | Status                      |            |           |             |
| 2010-07-01                          | 2017-03-31                |                                   | Primary Missing             |            |           |             |
| Division                            | External Primary Appoint  | Select External<br>Appointment Ch | Allow Date Gap  Primary eck |            | 8         | Save × Back |
| Showing 1 to 4 of 4 entries         |                           |                                   |                             |            | Filter    |             |
| ID<br>Employee<br>Number Department | Rank 🔶 Rank Type          | 🔶 Full / Part 🔶 Start             | 🔻 End 🔶 Status              | s 🔶 Source | Source ID | \$ \$       |
| 113324 Medicine                     | Joint Appointment Faculty | Full-Time 2016-07-                | 01 2017-03-31 Inactiv       | e ATP      | 13880     | 1           |
| 113322 Medicine                     | Joint Appointment Faculty | Full-Time 2012-03                 | 26 2016-06-30 Inactiv       | e ATP      | 13879     | 1           |
| 113320 Medicine                     | Joint Appointment Faculty | Full-Time 2011-07-                | 01 2012-03-25 Inactiv       | e ATP      | 13882     | 1           |
| 113318 Medicine                     | Joint Appointment Faculty | Full-Time 2010-07-                | 01 2011-06-30 Inactiv       | re ATP     | 13881     | 1           |

FHSDB McMaster

# **EXPORTING FACULTY INFORMATION**

Mc

Universit

You can print your faculty information using the Export functionality on the Search Screen result window.

| × FHSDB McMaster        |          |                                                                                                    |            |                 |                        |                                                                                                    | •     |  |
|-------------------------|----------|----------------------------------------------------------------------------------------------------|------------|-----------------|------------------------|----------------------------------------------------------------------------------------------------|-------|--|
| Home                    | Searc    | Search Query Appointment Status: Active Department: Obstetrics and Gynecology                                                                                                    |            |                 |                        |                                                                                                    |       |  |
| Personnel Info          | i≡ P     | ersonnel Search Results                                                                                                    |            |                 |                        | Total                                                                                                    | : 228 |  |
| & Personnel Profile     | -        | _                                                                                                    |            |                 |                        |                                                                                                    |       |  |
| General Detail          | (▲6      | xport 🔋 Copy Email 🔺 View Profile                                                                                                    |            |                 |                        | Search:                                                                                                    |       |  |
| Personal Information    |          |                                                                                                    |            |                 |                        |                                                                                                    |       |  |
| Contact Information     | <b>1</b> | Last Name                                                                                                    | First Name | Employee Number | Department             | Email                                                                                                    | ÷     |  |
| Education               |          | Anna Tanta                                                                                                    |            | 101-1040        | Tenantic and Sciencing | and an approximate of                                                                                                    |       |  |
| Employment Details      |          |                                                                                                    | 10000      |                 | Annual and Annual      | and the second second sec |       |  |
| Teaching Activities     |          |                                                                                                    |            |                 |                        |                                                                                                    |       |  |
| Research Activities     |          | 1000                                                                                                    | 1148       | 4000010         | therein an low-rap     | approximate a                                                                                                    |       |  |
| Areas of Interest       |          | and the second second s |            | 100021021       | Number of Second       | annught rate of                                                                                                    |       |  |
| Education Contributions |          |                                                                                                    | 144        |                 | Search and Searching   |                                                                                                    |       |  |

By selecting the information that you need, the data will be exported into excel. Please note, that we are still working on adding additional information to this export.

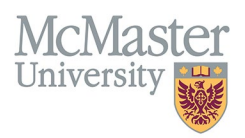

| 🛓 Supervisor Export        |                          |
|----------------------------|--------------------------|
| Personal Information       |                          |
| Last Name                  | Former Last Name         |
| First Name                 | Preferred First Name     |
| Birthdate                  | Gender                   |
| Spoken Languages           | Ethnicity                |
| Comments                   |                          |
| Contact Information        |                          |
| Residence Addr. 1          | Mailing Addr. 2          |
| Residence Addr. 2          | Mailing Addr. City       |
| Residence Addr. City       | Mailing Addr. Province   |
| Residence Addr. Province   | Mailing Addr. Country    |
| Residence Addr. Postal     | Mailing Addr. Postal     |
| Residence Addr. Phone      | Mailing Addr. Phone      |
| Residence Addr. Alt. Phone | Mailing Addr. Alt. Phone |
| Residence Addr. Pager      | Send Correspondence To   |
| Mailing Addr. 1            | Contacts/Engagements     |

The data selected here will be exported into excel. You can also select faculty in the personnel screen and copy their emails into a clipboard to email from your personal email.

## **NEED SUPPORT?**

All FHS DB User Guides can be found on the FHS DB website